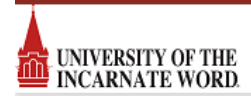

# **25LIVE Quick Reference Guide - Basics**

Mozilla Firefox and Chrome are the recommended browsers for accessing 25LIVE. Users are strongly discouraged from using Internet Explorer.

## Signing In to 25Live

**Step 1**: Access 25Live via Cardinal Apps at: http://apps.uiw.edu **Step 2**: Click on the **"Go to Search"** box. Under "Search" you can search for Locations in numerous ways including Features, Categories, or Layouts (e.g. PT Locations, Auditoriums, Banquet Style).

Q Go to Search

# <u>Step 2</u>: Sign in to 25Live by clicking on the 25Live link.

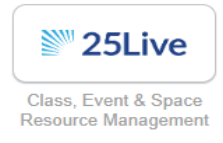

UIW students, staff and faculty sign in with their UIW login and passwords.

### **Checking Location Availability**

#### If you know the name of the room:

Under the "Quick Search" section, type the full or partial name of the room or building (e.g. SEC2030, BSH, LIB221, etc.) here:

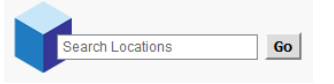

The rooms appear in a list. Select a location name to see its Details. Availability and Calendar can be chosen to view events occurring in this location.

# If you are unsure of the name or would like a variety of rooms:

**<u>Step 1</u>**: Click on the blue Locations Tab.

June Locations

**<u>Step 3</u>**: Select a location to see room details. Availability and Calendar can be chosen to view events occurring in this location(s).

### Searching for Events

#### If you know the name of the event:

Under the "Quick Search" section, type the full or partial name of the event in:

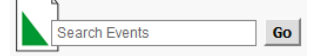

If you are unsure of the name of the event: <u>Step 1</u>: Click on the "Go to Search" box.

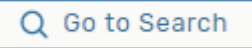

**<u>Step 2</u>**: Under "Search" you can search for Events in numerous ways including Cabinets, Categories, Organizations, Types, Roles, States (e.g. Campus visits, confirmed).

|                        |                               |                              | Recently Hexand V               |
|------------------------|-------------------------------|------------------------------|---------------------------------|
|                        | Select Object: 📓 Events 🗸 🛛 S | aved Searches (optional) 🔍 🗸 |                                 |
| Quick Search           | Advanced                      |                              |                                 |
| Search Event           |                               |                              | × 🕥                             |
| C Hind Type I to use I | ieriezts.                     |                              | _                               |
| More Options           |                               | Reset                        | Save As teach                   |
| Cabinets               |                               |                              |                                 |
| Types                  | X Select Al X Select None     |                              |                                 |
| Break-out Session      | Eair / Festival               | Pageant / Show               | Social Event                    |
| Camp / Clinic          | Elm / Movie                   | Performance                  | Student Organization Event      |
| Campus Visit           | Came / Tournament / League    | Practice / Rehearsal         | Tabling                         |
| Ceremony               | Graduation                    | Practice / Scrimmage         | Testing                         |
| Commercial             | Lecture                       | Press Conference             | Training / Workshop             |
|                        | Maintenance                   | Reception                    | Tutoring                        |
| Conference             |                               |                              | The second second second second |
| Conference             | Meeting                       | Religious Service            | Vendor sale                     |

**<u>Step 3</u>**: Click on an event to view event details. The Date Range can be changed to All Dates, Future Only, or number of weeks.